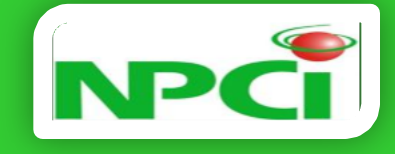

# National Archival System (NAS)

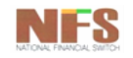

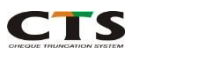

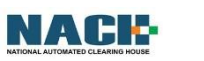

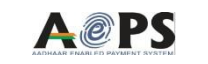

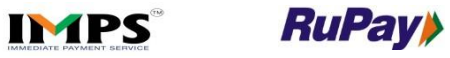

AGENDA

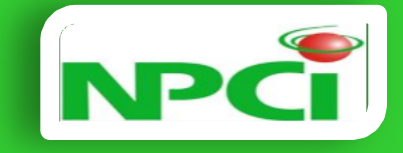

**RuPay** 

IMPS

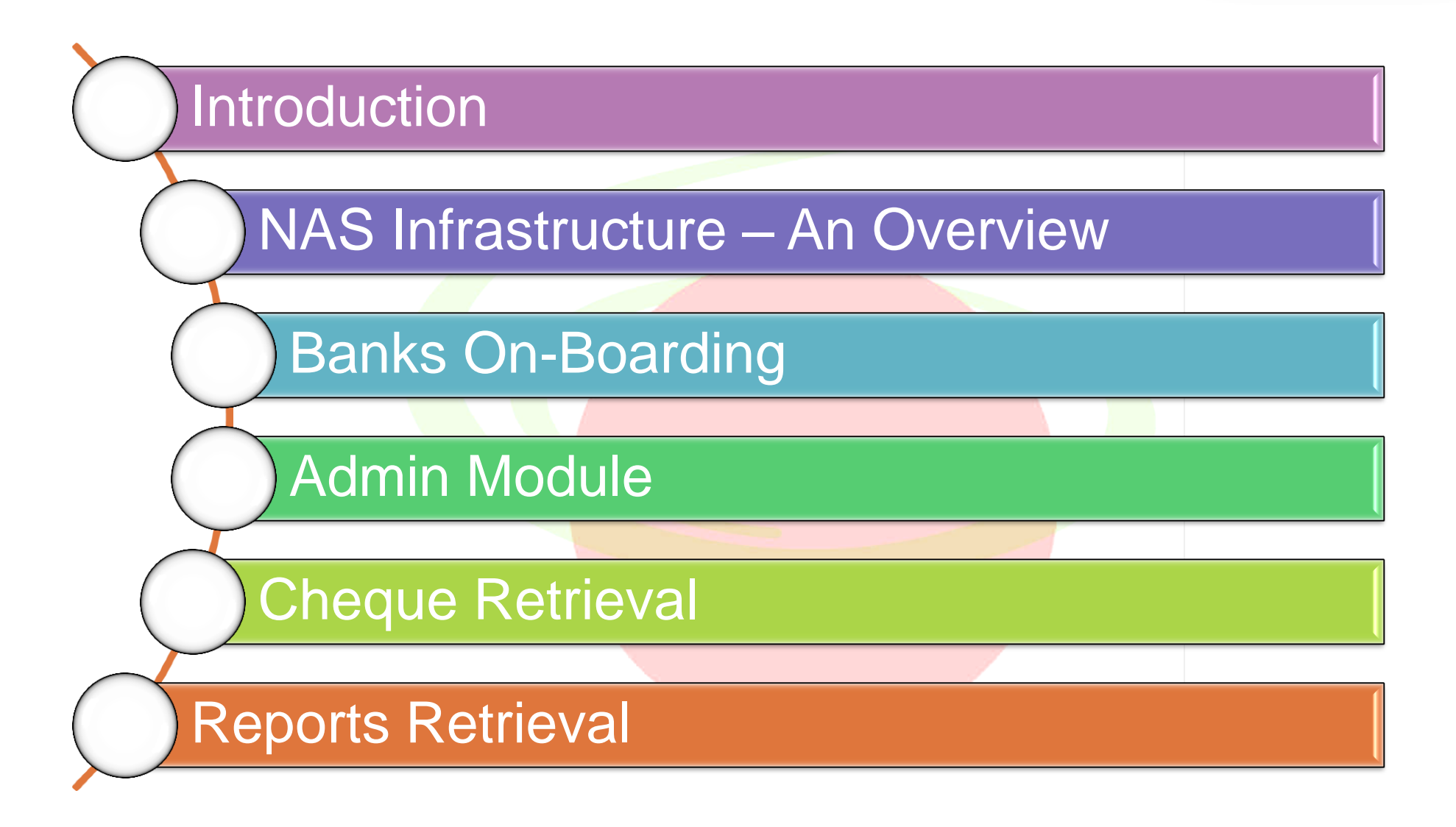

A@PS

CTS

NALE

NF-5

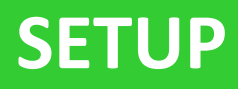

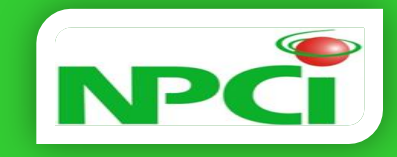

- Central facility with PR and DR sites
- Active PR and DR sites with online replication
- Archival of images and meta data
- Replication on archived images and data
- Retention of images and meta data for mandatory regulatory period
- On demand retrieval of images and data
  - On line retrieval through web based access
  - Off line / bulk retrieval using media delivery

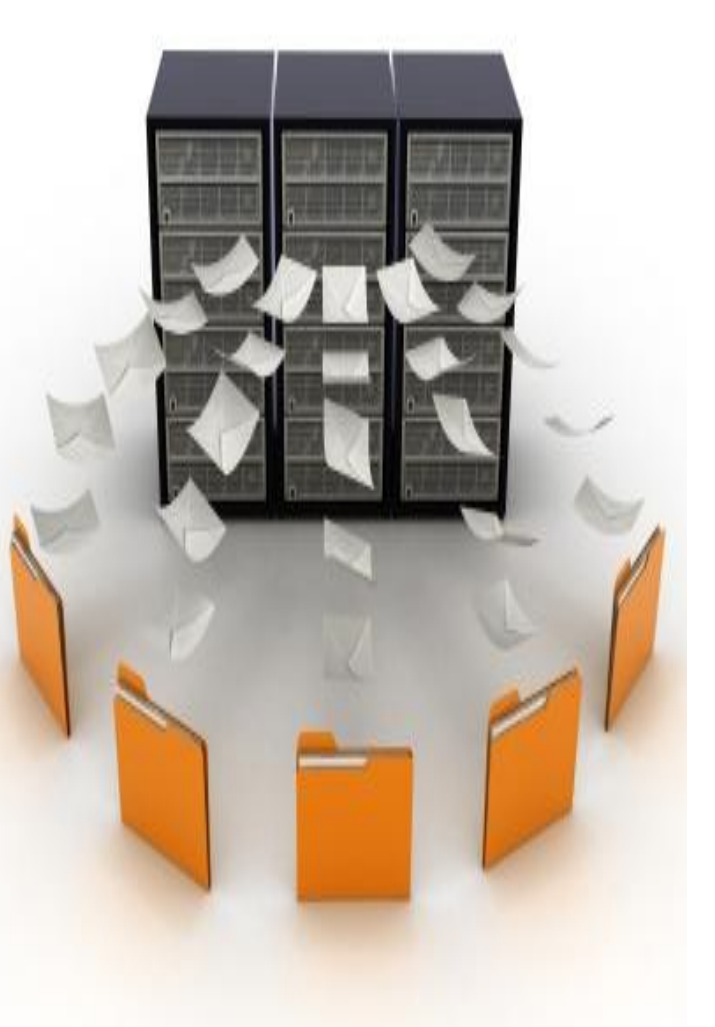

**RuPay** 

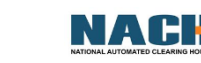

CTS

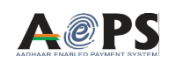

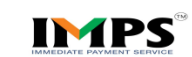

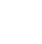

### **BENEFITS**

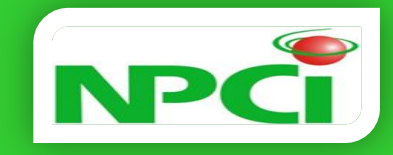

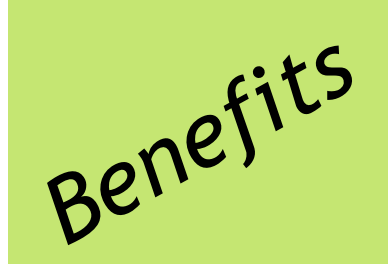

Centralized Platform with access to banks at no additional cost

10 years cheque data and Images will be stored

No need for individual bank to maintain their own archival

Considerable cost saving

Online retrieval of images and data

Bulk retrieval through help desk call

Secure login

CTS

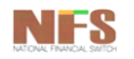

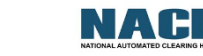

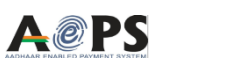

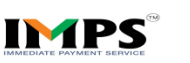

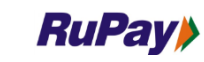

**PILOT** 

 National Archival Project(Phase-I) completed ahead of timeline by NPCI

• Pilot launch on April 22, 2014

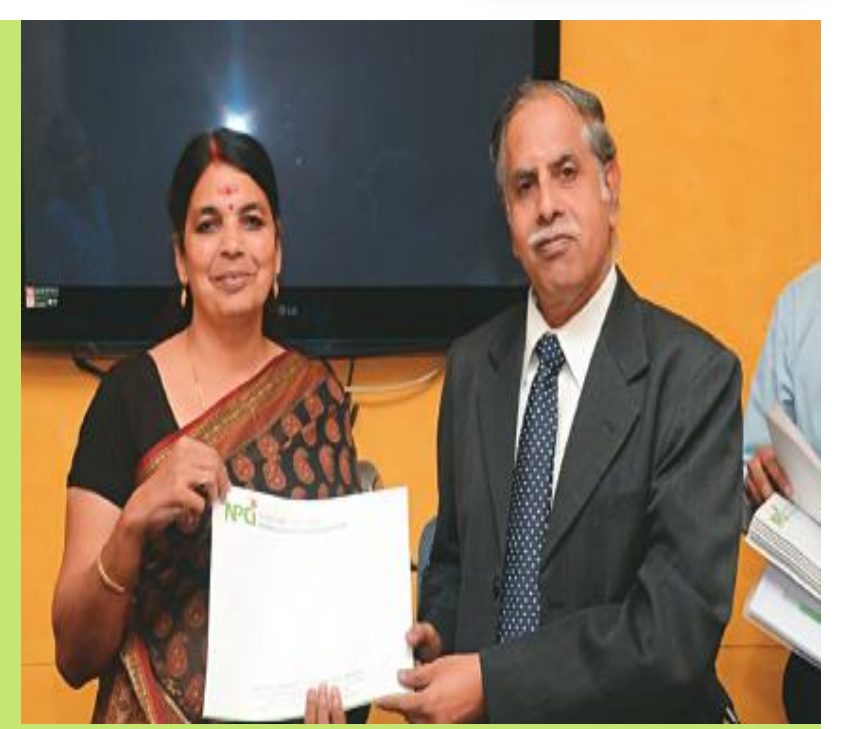

• Will be extended to all CHI banks by 30, June, 2014

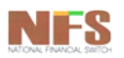

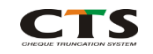

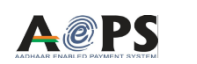

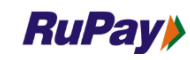

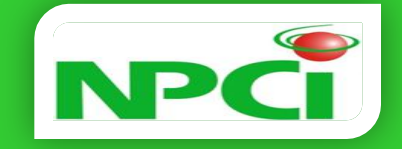

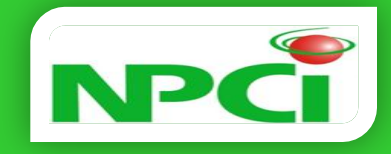

Migration of existing data from tapes to SAN in progress.Data from February, 2013 onwards is available in SAN for user query

# NAS can be accessed by Banks coming via Internet for those don't have NPCInet.

NAS service launched with Pilot banks on April 22, 2014
Pilot launch with 7 banks as on date 20 banks user ids are created

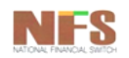

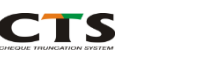

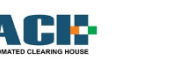

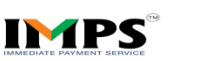

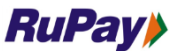

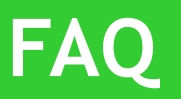

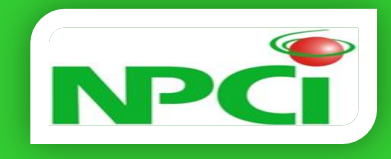

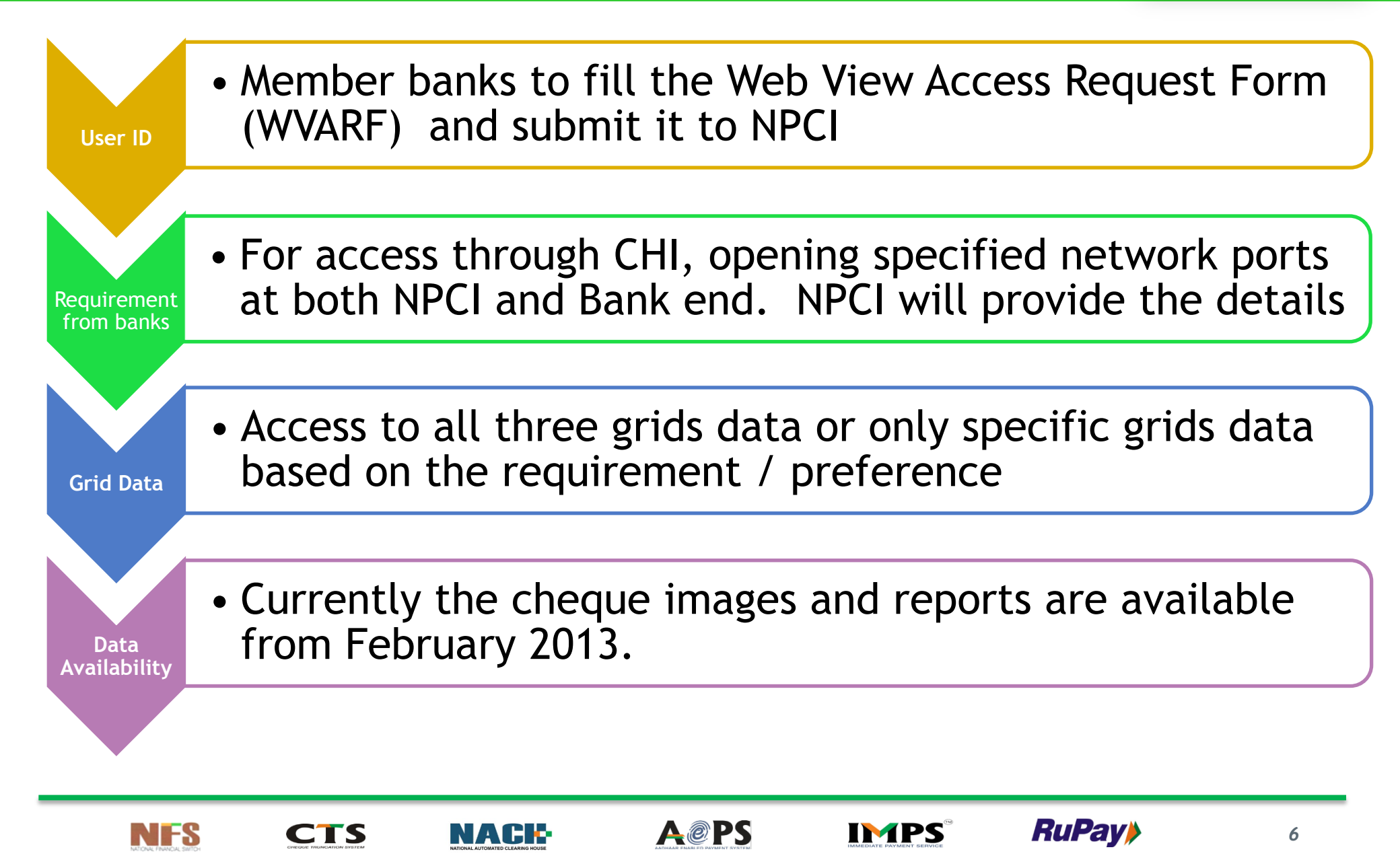

FAQ

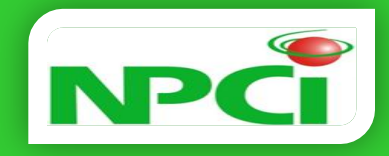

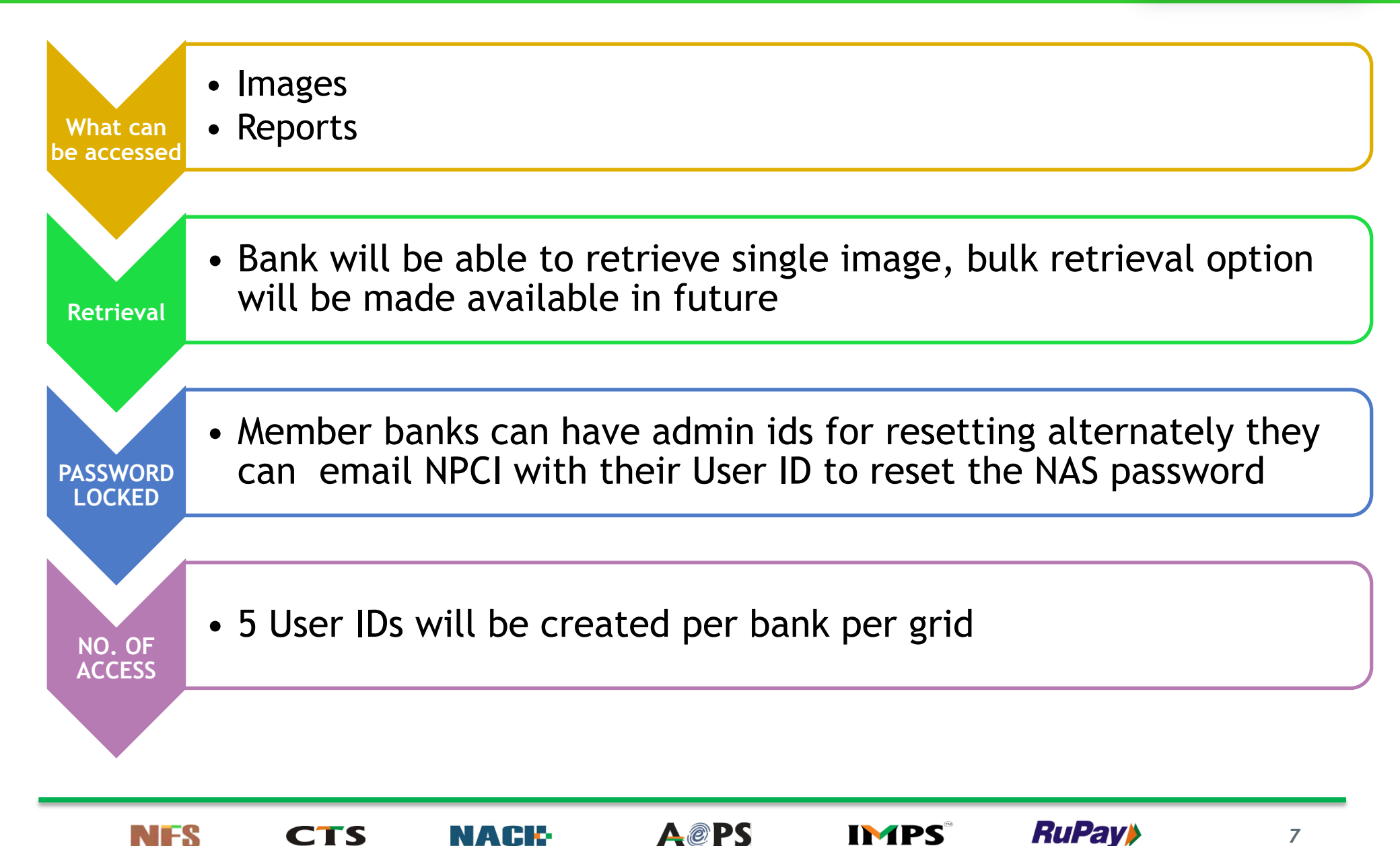

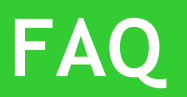

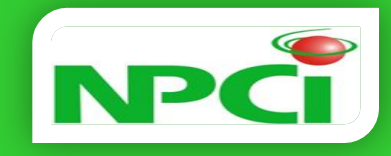

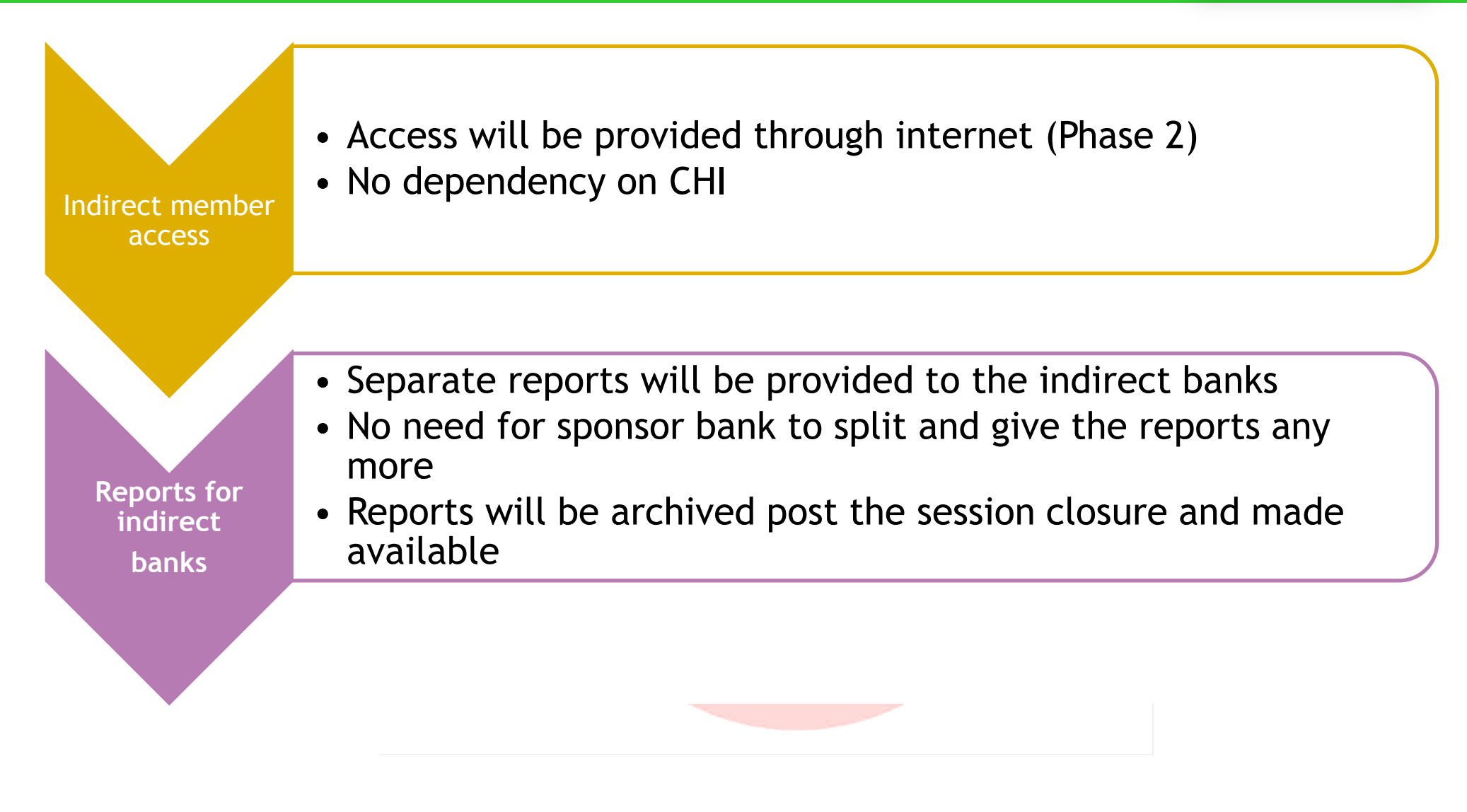

**A@PS** 

CTS

*RuPay* 

IMPS

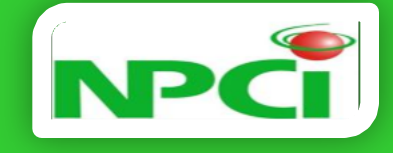

# **System Architecture**

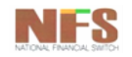

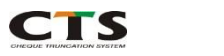

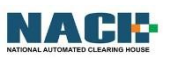

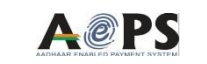

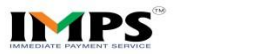

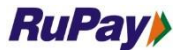

### ARCHITECTURE

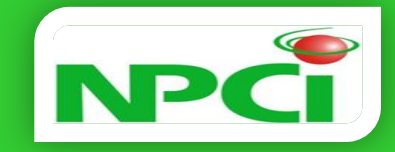

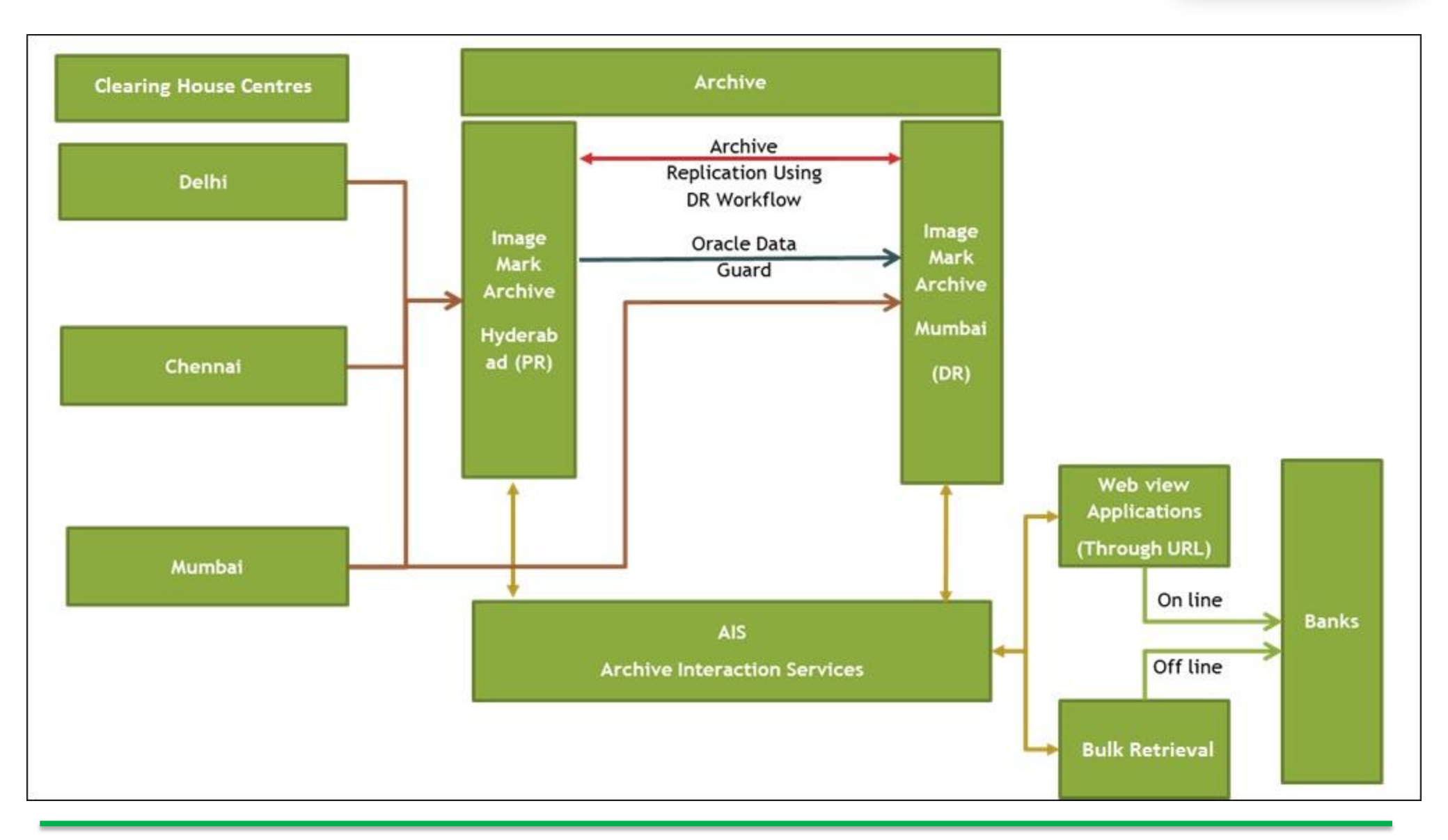

NFS

CTS

### 

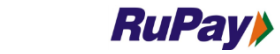

IMPS

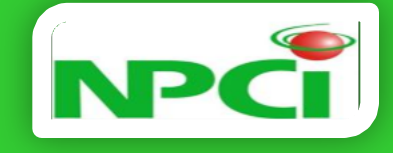

# **Banks On-Boarding**

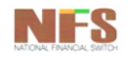

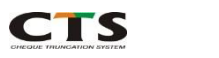

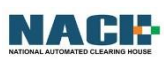

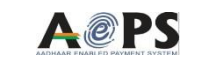

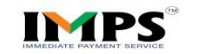

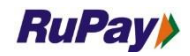

# **ONBOARDING**

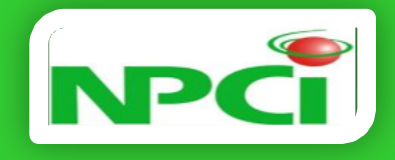

**RuPay** 

IMPS

- Banks user id will be created based on the forms submitted by the member banks
- Member banks has to inform their IP's which needs to opened for accessing the NAS application (NPCINET / Internet)
- Communication of user id will be sent to the member banks via email followed by a phone call for informing the password

APS

Ports opening in NPCI & Member banks end

CTS

> On first logon the user has to change the password

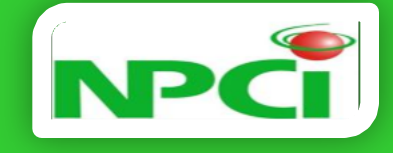

# **Retrieval of Cheques**

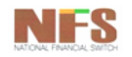

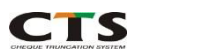

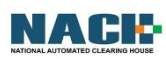

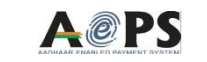

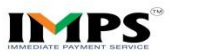

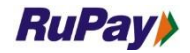

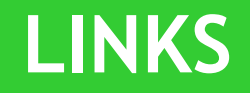

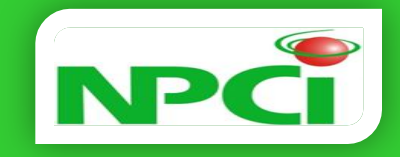

- □ Banks accessing via NPCInet:
  - 1. Cheques:

https://192.168.239.10/inquiry/brand/Cheque/

2. Reports:

https://192.168.239.10/inquiry/brand/Report/

- Banks accessing via Internet:
  - 1. Cheques:

Dhttps://103.14.161.66/inquiry/brand/Cheque/

2. Reports:

https://103.14.161.66/inquiry/brand/Report/

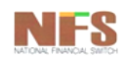

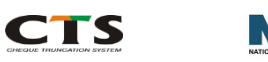

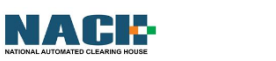

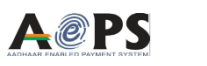

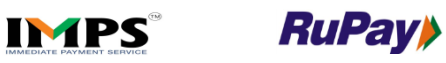

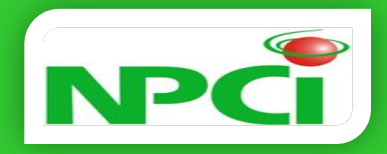

### Login Page:

| A ttp://192.168.172.6:8080                 | )/inquiry/servlet/inquiry?C | DN ター C 🛛 😹 ImageMark WebView for In. | ×           |    |                               |
|--------------------------------------------|-----------------------------|---------------------------------------|-------------|----|-------------------------------|
|                                            |                             |                                       |             | Ir | nageMark WebView for Inquiry  |
| National Payments Co                       | rporation of Ind            | ia                                    |             |    |                               |
|                                            |                             |                                       |             |    |                               |
|                                            |                             |                                       |             |    |                               |
|                                            |                             | Enter the following and click on Lo   | igin.       |    |                               |
|                                            |                             | User ID:<br>Password:                 |             |    |                               |
|                                            |                             |                                       |             |    |                               |
|                                            |                             | Domain:                               |             |    |                               |
|                                            |                             |                                       |             |    |                               |
|                                            |                             |                                       |             |    |                               |
|                                            |                             |                                       |             |    |                               |
|                                            |                             |                                       |             |    |                               |
|                                            |                             |                                       |             |    |                               |
| Copyright © 1999-2005 NCR Corporation. All | rights reserved.            |                                       |             |    | ~                             |
| 🚱 🌔 🗒 📀                                    | 0                           | 🐺 🔍 🖪                                 |             |    | ▲ 🕨 â 🖫 🕪 13:06<br>21-04-2014 |
| NFS                                        | СТЅ                         | NACK                                  | <b>A@PS</b> |    | <i>RuPay</i>                  |

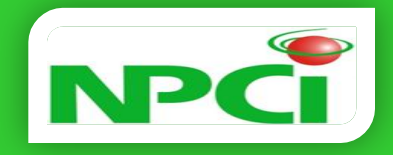

### Enter Credentials provided:

- User ID
- Password
- Domain: BANK (default)

| 🗲 🛞 😹 http://192.168.172.6:8080/inquiry/servlet/inquiry?CON ۵ + د 🕽 | ImageMark WebView for In ×      |                                  |
|---------------------------------------------------------------------|---------------------------------|----------------------------------|
|                                                                     | Image                           | eMark WebView for Inquiry 🔺      |
| National Payments Corporation of India                              |                                 |                                  |
|                                                                     |                                 |                                  |
|                                                                     |                                 |                                  |
|                                                                     |                                 |                                  |
| Enter ti<br>User ID                                                 | e following and click on Login. |                                  |
| Passwo                                                              | rd:                             |                                  |
|                                                                     |                                 |                                  |
| Domain                                                              | BANK                            |                                  |
|                                                                     | Ju.                             |                                  |
|                                                                     |                                 |                                  |
|                                                                     |                                 |                                  |
|                                                                     |                                 |                                  |
|                                                                     |                                 |                                  |
|                                                                     |                                 |                                  |
| Copyright © 1999-2005 NCR Corporation. All rights reserved.         |                                 | ~                                |
| 🚱 🥖 📋 💽 🌔 📴 🗸                                                       |                                 | ▲ 🕨 🗎 🖏 (I)) 13:08<br>21-04-2014 |

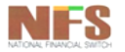

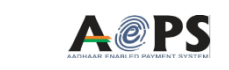

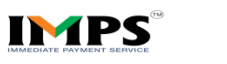

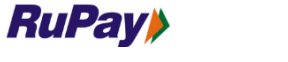

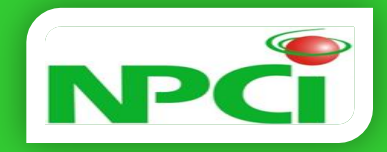

### First Time Login user has to change password:

| Change Password                                                                                              |                                                                                                    |
|----------------------------------------------------------------------------------------------------|----------------------------------------------------------------------------------------------------|
| Your password: •••••••••<br>Current password: ••••••••<br>New password: ••••••••<br>Verfy Password: •••••••• | <ul> <li>Hints and Tips</li> <li>Passwords are <ul> <li>at least 6 characters long</li> <li>case sensitive</li> </ul> </li> </ul> |
|                                                                                                    | ▲ 🕨 🖬 🛄 🌗 13:10<br>21-04-2014                                                                                                    |
| NFS CTS NACE A@PS IMPS                                                                                       | <i>RuPay</i>                                                                                                    |

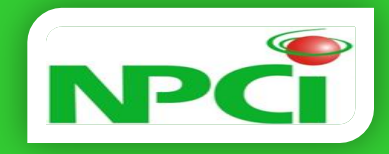

### Query Screen:

|                                                                                                    | n 🖈 🔅                                                                                                    |
|----------------------------------------------------------------------------------------------------|----------------------------------------------------------------------------------------------------|
|                                                                                                    | Go to: Results 🗸 Go                                                                                                    |
| National Payments Corporation of India                                                                                                    |                                                                                                    |
| National Payments Corporation of India         Enter a value (From) or a range of values (From and To)<br>("indicates a required field)"         From       To         SessionDate:       17/04/2014         SessionDate:       17/04/2014         SessionDate:       17/04/2014         R_SessionNumber: | <ul> <li>Hints and Tips</li> <li>Session Date (required)<br/>enter as either:         <ul> <li>single date (DDMMYYYY)or</li> <li>range of dates in "from" "to" fields.</li> </ul> </li> <li>Other fields (required)<br/>enter one or all of these Five fields<br/>(UDK, UPDATE_NO, Amount,<br/>CheckNumber, PayorBanKNumber)<br/>with Session Date to narrow the<br/>search.</li> <li>Amount<br/>enter "Rs 100.00" as "10000"</li> <li>Sort results by<br/>ascending = A2,09 or<br/>oldestnewest<br/>descending = ZA,90 or<br/>newestoldest</li> <li>This message can be modified by<br/>editing the query_hints section of<br/>inquiry_en_US_Cheque, properties<br/>file in your cheque-inquiry brand.</li> </ul> |
|                                                                                                    |                                                                                                    |
| Submit Query Clear                                                                                                    | ×                                                                                                    |

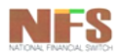

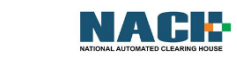

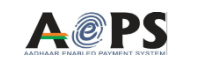

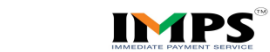

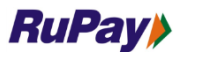

CTS

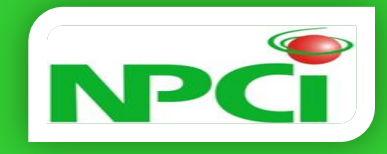

| Field Name                 | Field Details                                                                                                    |  |  |  |
|----------------------------|----------------------------------------------------------------------------------------------------|--|--|--|
| Session Date: *            | Fill required date for which data required(* shows mandatory field)                                                                                      |  |  |  |
| SessionNumber:             | mber: Presentment Session no                                                                                                    |  |  |  |
| R_SessionNumber:           | Return Session no                                                                                                    |  |  |  |
| Account:                   | Account number of customer                                                                                                    |  |  |  |
| Amount:                    | Fill amount                                                                                                    |  |  |  |
| CheckNumber:               | Fill cheque number for which data required                                                                                                    |  |  |  |
| TranCode:                  | Fill transaction code                                                                                                    |  |  |  |
| ISN:                       | User has to fill Item sequence number                                                                                                    |  |  |  |
| PayorBankNumber:           | User has to fill Payor Bank Number                                                                                                    |  |  |  |
| PayorBranch:               | Fill Payor Branch                                                                                                    |  |  |  |
| PresentingBankNumber:      | Fill Presenting Bank Number                                                                                                    |  |  |  |
| ReturnDate:                | User has to fill Return Date                                                                                                    |  |  |  |
| ReturnType:                | User has to fill this according to required data.This can be RRF,EXTENSION and CH_WEB                                                                    |  |  |  |
| ReturnReasonCode:          | User has to fill Return reason code                                                                                                    |  |  |  |
| Item Status:               | User has to fill 0 for normal cheques and 9 for duplicate MICR data                                                                                      |  |  |  |
| UserField1:                | User has to give payee name                                                                                                    |  |  |  |
| P_Clearing_Type:           | User has to give clearing type of CTS or Non CTS                                                                                                    |  |  |  |
| UPDATE_NO:                 | User has to fill 1 if extension is given otherwise it will be 0.                                                                                         |  |  |  |
| Clearing House Identifier: | If this field will empty then it will fetch data from all three grids. User have to give 1 for Northern Grid,2 for Southern Grid and 3 for Western grid. |  |  |  |

**A@PS** 

*RuPay* 

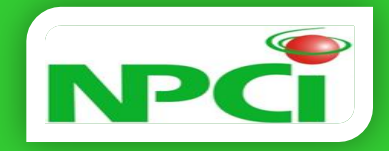

### Fill the fields according to required query:

| Image/wark webview for in ×       Noti webview for in ×       National Payments Corporation of India                                                                                                    | Go to: Results Go                                                                                                    |
|----------------------------------------------------------------------------------------------------|----------------------------------------------------------------------------------------------------|
| National Payments Corporation of India                                                                                                    | Hints and Tips                                                                                                    |
|                                                                                                    | Hints and Tips                                                                                                    |
| Enter avalue (From ) or a range of values (From and To);         Image: Torm image: Torm imag | <ul> <li>Session Date (required)<br/>enter as either:<br/>- single date (DDMMYYYY)or<br/>- range of dates in "from" tco" fields.</li> <li>Other fields (required)<br/>enter one or all of these Five fields<br/>(UDK, UPDATE_NO, Amount,<br/>CheckNumber, PayorBankNumber)<br/>with Session Date to narrow the<br/>search.</li> <li>Amount<br/>enter "Rs 100.00" as "10000"</li> <li>Sort results by<br/>ascending = AZ,09 or<br/>oldestnewest<br/>descending = ZA,90 or<br/>newest.oldest</li> <li>This message can be modified by<br/>editing the query_hints section of<br/>inquiry_en_US_Cheque.properties<br/>file in your cheque-inquiry brand.</li> </ul> |

### After entering fields click on Submit query

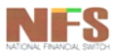

NATIONAL AUTOMATED CLEARING HOUSE

CTS

IMPS

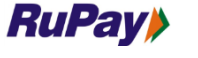

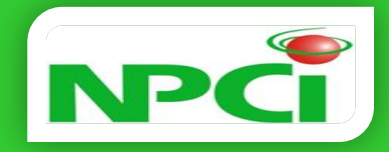

### Query Result Screen:

|          | http:                                   | //102 168 172 6-808        | 0 (in)           | Click c            | n th      | e yel       | low ico       | on           |               |                 |             |                      |                   | <b>F</b> ×   |
|----------|-----------------------------------------|----------------------------|------------------|--------------------|-----------|-------------|---------------|--------------|---------------|-----------------|-------------|----------------------|-------------------|--------------|
| NPC      | भारतीय राष्ट्रीय भु<br>NATIONAL PAYMENT | TOTEL STOLEN LIGHT LIGHTON | oymiq            | for open           |           | .nequ       | le imag       | ge           |               |                 |             | Go to: Query         | ~                 | Go           |
| Natio    | onal Pa                                 | yments Co                  | rporation of     |                    | ems)      |             |               |              |               |                 |             | Sorted by            | : SessionDate     | e - asc      |
|          |                                         |                            |                  |                    |           | = Data only | = Disk        | 📕 = Nearline | 🔕 = Tape      |                 |             |                      |                   |              |
| Select   | Task                                    | SessionDate                | Sessin           | SessionNumber      | Account   | Amount      | CheckNumber   | TranCode     | ISN           | PayorBankNumber | PayorBranch | PresentingBankNumber | ReturnDate        | Retu 🔨       |
|          | ~                                       | 17/04/2014                 | 1                | 0                  | 0         | Rs. 10.00   | 139544        | 14           | 209003089     | 110024430       | 024430      | 600053000            | 0                 |              |
|          | ~                                       | 17/04/20                   | 1                | 0                  | 891540    | Rs. 10.00   | 2951          | 14           | 209003088     | 600259001       | 259001      | 600053000            | 0                 |              |
|          | <u>~</u>                                | 17″ .14                    | 1                | 0                  | 663629    | Rs. 10.00   | 5655          | 14           | 1241105007490 | 000240000       | 240000      | 600053000            | 0                 |              |
|          | 2                                       | 1//04/2014                 | 1                | 0                  | 663629    | Rs. 10.00   | 5650          | 14           | 1241201001260 | 000240000       | 240000      | 600053000            | 0                 | _            |
|          |                                         | 17/04/2014                 | 1                | 0                  | 663629    | Rs. 10.00   | 5640          | 14           | 1241201001990 | 000240000       | 240000      | 600053000            | 0                 |              |
|          | ~                                       | 17/04/2014                 | 1                | 0                  | 278371    | Rs. 15.00   | 2321          | 11           | 1271506004090 | 000240000       | 240000      | 600053000            | 0                 |              |
|          |                                         | 17/04/2014                 | 1                | 0                  | 667342    | Rs. 18.00   | 62055         | 14           | 3102103003490 | 000240000       | 240000      | 600053000            | 0                 |              |
|          | <u></u>                                 | 17/04/2014                 | 1                | 0                  | 666692    | Rs. 20.00   | 7151          | 14           | 1268107010310 | 000240000       | 240000      | 600053000            | 0                 |              |
|          | ~                                       | 17/04/2014                 | 1                | 0                  | 891502    | Rs. 20.20   | 65624         | 14           | 1601102000500 | 000259000       | 259000      | 600053000            | 0                 |              |
|          | <u>~</u>                                | 17/04/2014                 | 1                | 0                  | 53        | Rs. 23.00   | 1733          | 11           | 5789103001610 | 600053004       | 053004      | 600002000            | 0                 | _            |
|          | ~                                       | 17/04/2014                 | 1                | 0                  | 891507    | Rs. 25.00   | 119170        | 14           | 1174201000900 | 000259000       | 259000      | 600053000            | 0                 |              |
|          | <u></u>                                 | 17/04/2014                 | 1                | 0                  | 548       | Rs. 30.00   | 910331        | 16           | 913206001720  | 639053005       | 053005      | 600002000            | 0                 | _            |
|          | <u>~</u>                                | 17/04/2014                 | 1                | 0                  | 667342    | Rs. 33.00   | 55745         | 14           | 1271506004110 | 000240000       | 240000      | 600053000            | 0                 |              |
|          |                                         | 17/04/2014                 | 1                | 0                  | 0         | Rs. 33.00   | 53966         | 18           | 1208100000320 | 000240000       | 240000      | 600053000            | 0                 | _            |
|          |                                         | 17/04/2014                 | 1                | 0                  | 891505    | Rs. 37.50   | 6225          | 14           | 1241105007500 | 000259000       | 259000      | 600053000            | 0                 |              |
|          |                                         | 17/04/2014                 | 1                | 0                  | 891433    | Rs. 40.00   | 7221          | 14           | 1241201001210 | 000259000       | 259000      | 600053000            | 0                 | ~            |
| Hints a  | and Tips                                | Click on a tas             | k icon to act on | one item, or use t | he Select | checkboxe   | s and buttons | for multiple | items.        |                 |             |                      |                   | >            |
|          |                                         |                            |                  |                    |           |             |               |              |               |                 |             |                      | _                 |              |
| Sele     | ect All                                 | Clear View                 | Print Export     |                    | 1         |             |               |              |               |                 |             |                      |                   |              |
| <b>1</b> | 2                                       |                            |                  | ь 📴 /              |           |             |               |              |               |                 |             | - 18 🕅 1             | ■ (*) 14<br>21-04 | .50<br>-2014 |
|          |                                         |                            |                  |                    |           |             |               |              |               |                 |             |                      |                   |              |

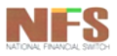

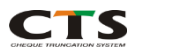

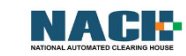

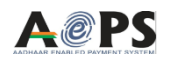

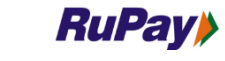

NFS

CTS

NACK

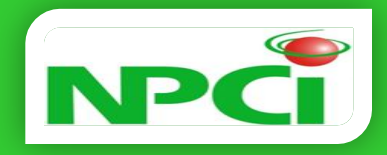

### Front B/W Image:

| ImageMark W            | /ebView for Inquiry - Wi                                      | ndows Internet Explorer                    |                                           |                                                 |                   |              |             |                 |             |                      | <del>ن</del>  | 57 E    |
|------------------------|---------------------------------------------------------------|--------------------------------------------|-------------------------------------------|-------------------------------------------------|-------------------|--------------|-------------|-----------------|-------------|----------------------|---------------|---------|
|                        |                                                               | 3                                          |                                           |                                                 |                   | Close        |             |                 |             | Go to: Query         | ~             | Go      |
|                        |                                                               |                                            |                                           |                                                 | SessionDate       | -            |             |                 |             | Sorted by            | : SessionDate | e - asc |
|                        |                                                               |                                            |                                           |                                                 | 17/04/2014        |              | 🔕 = Tape    |                 |             |                      |               |         |
|                        | Capital Market Bervices<br>3 Sanced Morg<br>New Data-110 City | BRINGH PAYABLE AT PAR AT ALL BRANCHES OF P | CALLOR HATIONAL BANK IN<br>दिनांक<br>Date | 4 0 2 2 0 1 4                                   | SessionNumber     | er           | ISN         | PayorBankNumber | PayorBranch | PresentingBankNumber | ReturnDate    | Retu    |
|                        |                                                               |                                            | 0                                         | D W M Y Y Y Y<br>Valio for 3 months             | R SessionNur      | nber         | 209003089   | 110024430       | 024430      | 600053000            | 0             |         |
| A/C NO<br>रूपये RUPEES | 540PATH -<br>121115500001862<br>TEN DNLY                      | S KARUR LESYA BANK                         |                                           |                                                 | 0                 |              | 209003088   | 600259001       | 259001      | 600053000            | 0             |         |
|                        |                                                               |                                            | अदा करें ₹ 🚛                              | *****10.00                                      | Account<br>0      |              | 1105007490  | 000240000       | 240000      | 600053000            | 0             |         |
| AC. 45520              | KOO0416 FOLKIDP & IN3                                         | 00394/17171359                             | 139544                                    | Two Signatories if amount<br>ovecools 7 10.0084 | Amount            |              | 1201001260  | 000240000       | 240000      | 600053000            | 0             |         |
|                        | punjab n                                                      | ational bank                               | For p                                     | unjab national bank                             | Rs. 10.00         |              | 1201001990  | 000240000       | 240000      | 600053000            | 0             |         |
|                        | Mad Unice 17, a                                               | nimayi cana Piace. New Delin - 110607      | Authorised Sign<br>B                      | IA GOPINATHAN)<br>TADOTY COMPANY SECRETARY      | 139544            |              | 1506004090  | 000240000       | 240000      | 600053000            | 0             |         |
|                        |                                                               | 1100264306                                 | 11.                                       | •                                               | TranCode          | ~            | 2103003490  | 000240000       | 240000      | 600053000            | 0             |         |
|                        |                                                               |                                            | ••                                        |                                                 | 14                | >            | 8107010310  | 000240000       | 240000      | 600053000            | 0             | _       |
|                        |                                                               |                                            |                                           |                                                 | ۹ ۱               | .00% 👻 💡     | 1102000500  | 000259000       | 259000      | 600053000            | 0             |         |
|                        | 1770472014                                                    |                                            | 0                                         | 55 KS. 23.00                                    | 1133 11           | 57           | 9103001610  | 600053004       | 053004      | 600002000            | 0             | _       |
|                        | 17/04/2014                                                    | 1                                          | 0 89                                      | 91507 Rs. 25.00                                 | 119170 14         | 11           | 74201000900 | 000259000       | 259000      | 600053000            | 0             |         |
|                        | 17/04/2014                                                    | 1                                          | 0                                         | 548 Rs. 30.00                                   | 910331 16         | 9            | 13206001720 | 639053005       | 053005      | 600002000            | 0             | _       |
|                        | 17/04/2014                                                    | 1                                          | 0 60                                      | 6/342 Rs. 33.00                                 | 55745 14          | 12           | /1506004110 | 000240000       | 240000      | 600053000            | 0             |         |
|                        | 17/04/2014                                                    | 1                                          | 0 0                                       | U Rs. 33.00                                     | 53966 18          | 12           | 44405007500 | 000240000       | 240000      | 600053000            | 0             |         |
|                        | 17/04/2014                                                    | 1                                          | 0 8                                       | 91505 Rs. 37.50                                 | 7221 14           | 12           | 41105007500 | 000259000       | 259000      | 600053000            | 0             | ~       |
|                        |                                                               |                                            |                                           |                                                 | 1221 14           | 12           | 41201001210 |                 | 255000      | 000055000            | 0             | >       |
| Hints and Tips         | Click on a task ic                                            | on to act on one item                      | , or use the S                            | elect checkboxes                                | and buttons for i | nultiple ite | ms.         |                 |             |                      |               |         |
| Select All             | Clear View Pr                                                 | int Export                                 |                                           |                                                 |                   |              |             |                 |             |                      |               |         |
| SelectAll              |                                                               |                                            |                                           |                                                 |                   |              |             |                 |             |                      | 14            | .54     |
|                        |                                                               |                                            | 🐖 🛛 🔍                                     | 🛃   👒                                           |                   |              |             |                 |             | - 😼 🛱 🕯              | 21-04         | -2014   |
|                        |                                                               |                                            |                                           |                                                 |                   |              |             |                 |             |                      |               |         |
|                        |                                                               |                                            |                                           |                                                 |                   |              |             |                 |             |                      |               |         |

**A@PS** 

22

*RuPay* 

IMPS

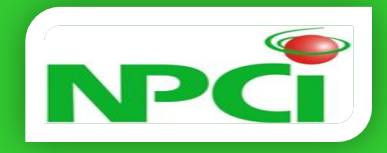

### Front Grey Image:

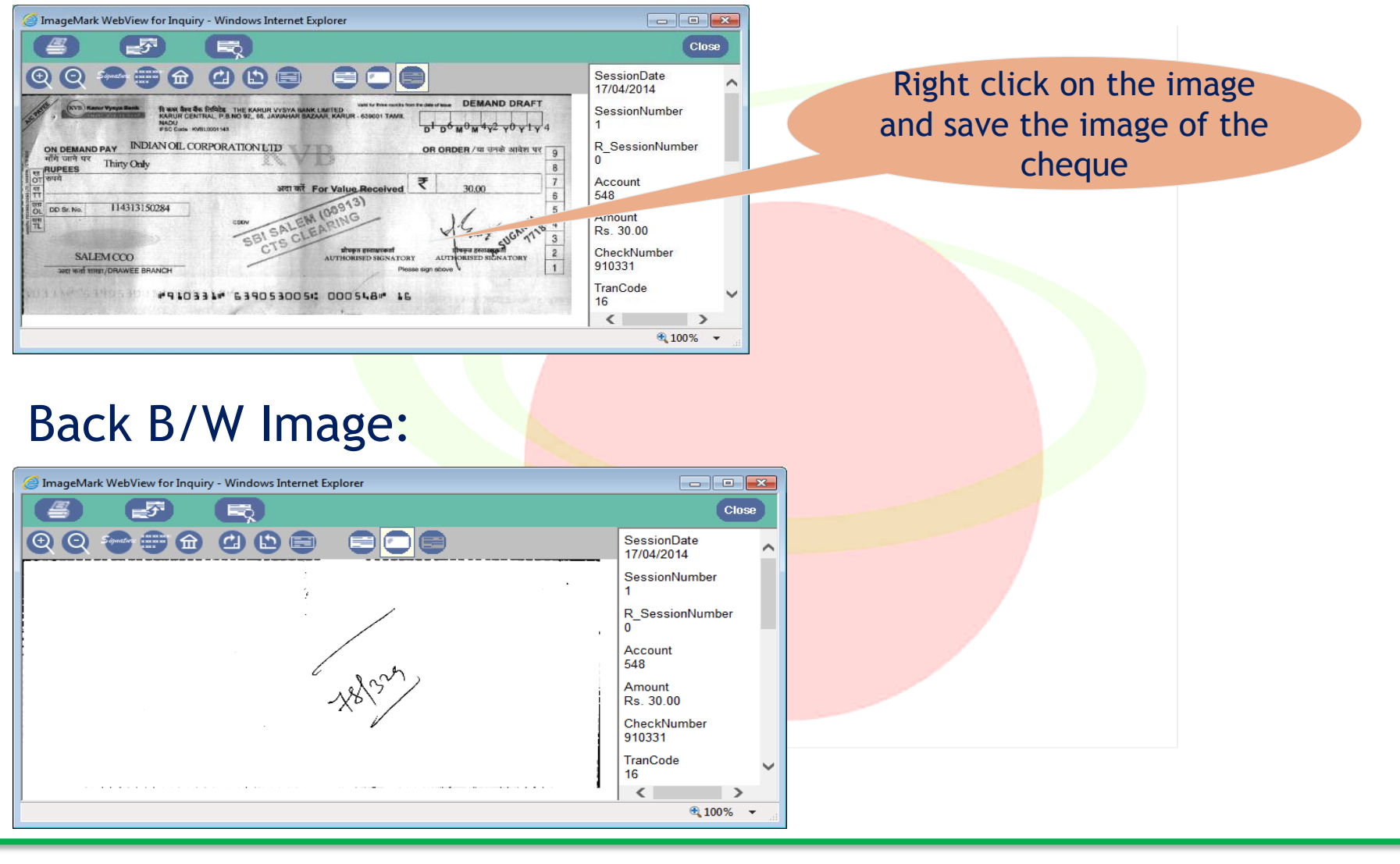

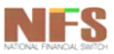

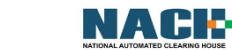

CTS

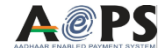

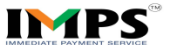

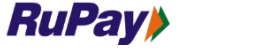

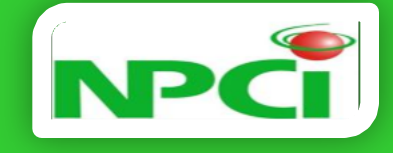

# **Retrieval of Reports**

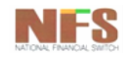

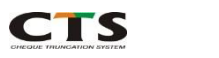

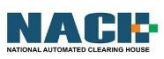

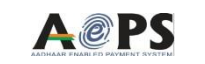

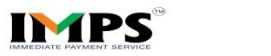

**RuPay** 

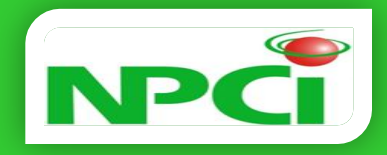

### Login Page:

| (<) (<) http://192.168.172.6:8080/inquiry/servlet/inquiry?CON | ・ ク マ C 🛛 減 ImageMark WebView for In | ×    |       | <b>→</b><br>↔ ☆ ☆            |
|---------------------------------------------------------------|--------------------------------------|------|-------|------------------------------|
|                                                               |                                      |      | Ir    | nageMark WebView for Inquiry |
| National Payments Corporation of India                        |                                      |      |       |                              |
|                                                               |                                      |      |       |                              |
|                                                               |                                      |      |       |                              |
|                                                               | Enter the following and click on Log | in.  |       |                              |
|                                                               | User ID:                             |      |       |                              |
|                                                               | Password:                            |      |       |                              |
|                                                               | Domain:                              |      |       |                              |
|                                                               | Login                                |      |       |                              |
|                                                               |                                      |      |       |                              |
|                                                               |                                      |      |       |                              |
|                                                               |                                      |      |       |                              |
|                                                               |                                      |      |       |                              |
| Copyright © 1999-2005 NCR Corporation. All rights reserved.   |                                      |      |       |                              |
|                                                               |                                      |      |       | 12.06                        |
|                                                               |                                      |      |       | ▲ 🔽 🗊 🛱 🕪 21-04-2014         |
| NFS CTS                                                       | NACK                                 | A@PS | IMPS® | <i>RuPay</i>                 |

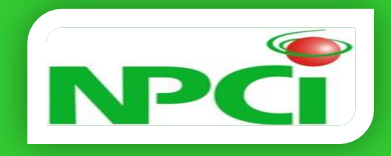

### Enter Credentials provided:

- User ID
- Password
- Domain: BANK (default)

| 🗲 🛞 😹 http://192.168.172.6:8080/inquiry/servlet/inquiry?CON ۵ + د 🕽 | ImageMark WebView for In ×      |                                  |
|---------------------------------------------------------------------|---------------------------------|----------------------------------|
|                                                                     | Image                           | eMark WebView for Inquiry 🔺      |
| National Payments Corporation of India                              |                                 |                                  |
|                                                                     |                                 |                                  |
|                                                                     |                                 |                                  |
|                                                                     |                                 |                                  |
| Enter ti<br>User ID                                                 | e following and click on Login. |                                  |
| Passwo                                                              | rd:                             |                                  |
|                                                                     |                                 |                                  |
| Domain                                                              | BANK                            |                                  |
|                                                                     | Ju.                             |                                  |
|                                                                     |                                 |                                  |
|                                                                     |                                 |                                  |
|                                                                     |                                 |                                  |
|                                                                     |                                 |                                  |
|                                                                     |                                 |                                  |
| Copyright © 1999-2005 NCR Corporation. All rights reserved.         |                                 | ~                                |
| 🚱 🥖 📋 💽 🌔 📴 🗸                                                       |                                 | ▲ 🕨 🗎 🖏 (I)) 13:08<br>21-04-2014 |

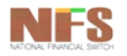

CTS

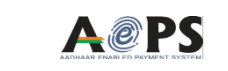

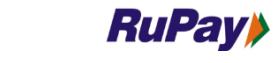

IMPS

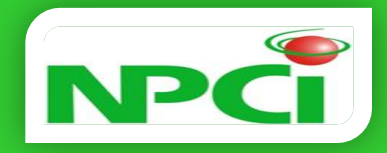

### Query Screen:

| ← ← Http://192.168.172.7:8080/inquiry/servlet/inquiry                                     | ዓ አ ሰነ<br>                                                                                                    |
|-------------------------------------------------------------------------------------------|----------------------------------------------------------------------------------------------------|
|                                                                                           | Go to: Results V Go                                                                                                    |
| National Payments Corporation of India                                                    |                                                                                                    |
| Enter a value (From) or a range of values (From and To)<br>(* indicates a required field) | Hints and Tips                                                                                                    |
| From To                                                                                   | Posting Date (required)     enter as either:                                                                                                    |
| SessionDate: * DDMMYYYY × DDMMYYYY                                                        | <ul> <li>single date (DDMMYYYY)or</li> <li>range of dates in "from" "to" fields.</li> </ul>                                                                           |
| SessionNumber:                                                                            | • Other fields (required)                                                                                                    |
| RoutingNumber:                                                                            | (URK, Originator, ReportID) with<br>Posting Date to parrow the search                                                                                                 |
| ReportType:                                                                               | Sort results by                                                                                                    |
| ReportName:                                                                               | ascending = AZ,09 or<br>oldestnewest                                                                                                    |
| ClearingHouseIdentifier:                                                                  | descending = ZA,90 or<br>newestoldest                                                                                                    |
| Sort results by: SessionDate V asc V                                                      | <ul> <li>This message can be modified by<br/>editing the query_hints section of<br/>inquiry_en_US_Report.properties file<br/>in your Report-inquiry brand.</li> </ul> |
| Cidal Cidal                                                                               |                                                                                                    |
|                                                                                           |                                                                                                    |
|                                                                                           |                                                                                                    |
|                                                                                           |                                                                                                    |
|                                                                                           |                                                                                                    |
|                                                                                           |                                                                                                    |
|                                                                                           | ▲ 隆 🛱 💭 🕪 15:54<br>21-04-2014                                                                                                    |
|                                                                                           | RuPav)                                                                                                    |

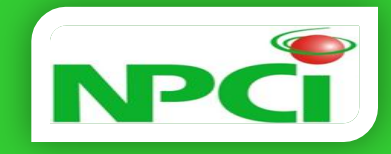

| Field Name               | Field Details                                                                                                    |  |  |  |  |
|--------------------------|----------------------------------------------------------------------------------------------------|--|--|--|--|
| Session Date: *          | ill required date for which data required(* shows mandatory ield)                                                                                              |  |  |  |  |
| Session Number:          | User have to give according to required query                                                                                                    |  |  |  |  |
| Routing Number:          | User have to fill their CHI routing number                                                                                                    |  |  |  |  |
| ReportID:                | User can fill Report ID                                                                                                    |  |  |  |  |
| ReportName:              | User can fill Report Name                                                                                                    |  |  |  |  |
| ClearingHouseIdentifier: | If this field will empty then it will fetch data from all three<br>grids. User have to give 1 for Northern Grid,2 for Western Grid<br>and 3 for southern grid. |  |  |  |  |

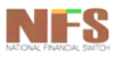

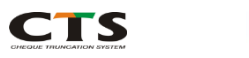

NACH-

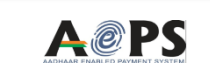

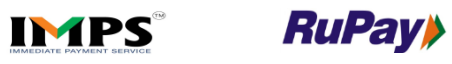

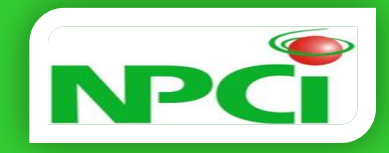

### Fill the fields according to required query:

| A Structure of the structure of the stru |                                                                                                    | <mark>× 5 − −</mark>                                                                                                    |  |  |
|----------------------------------------------------------------------------------------------------|----------------------------------------------------------------------------------------------------|----------------------------------------------------------------------------------------------------|--|--|
|                                                                                                    | Go to: Results                                                                                                    | ✓ Go                                                                                                    |  |  |
| National Payments Corporation of India                                                                                                    |                                                                                                    |                                                                                                    |  |  |
| Enter a value (From) or a range of values (From and To)<br>(* indicates a required field)                                                                                                    | Hints and Tips                                                                                                    |                                                                                                    |  |  |
| From To   SessionDate: 17/04/2014   DDMMYYYY   SessionNumber:   600053000   RoutingNumber:   600053000   ReportD:   Clear     Submit Query     Clear                                                                                                    | <ul> <li>Posting Date (required<br/>enter as either:<br/>- single date (DDMMY)<br/>- range of dates in "fro<br/>Other fields (required)<br/>enter one or all of thes<br/>(URK, Originator, Repoi<br/>Posting Date to narrow</li> <li>Sort results by<br/>ascending = AZ,09<br/>oldestnewest<br/>descending = ZA,9(<br/>newestoldest</li> <li>This message can be r<br/>editing the query_hint:<br/>inquiry_en_US_Report.<br/>in your Report-inquiry</li> </ul> | <ul> <li>YYY)or<br/>om" "to" fields.</li> <li>se Three fields<br/>rtID) with<br/>v the search.</li> <li>or</li> <li>or</li> <li>or</li> <li>or</li> <li>modified by<br/>s section of<br/>properties file<br/>brand.</li> </ul> |  |  |
|                                                                                                    |                                                                                                    |                                                                                                    |  |  |
|                                                                                                    | - 😼 🛱 🖬 🤅                                                                                                    | (*) 16:36<br>21-04-2014                                                                                                    |  |  |

### After entering fields click on "Submit Query"

NFS

NACK

CTS

**A@PS** 

IMPS

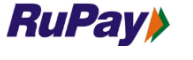

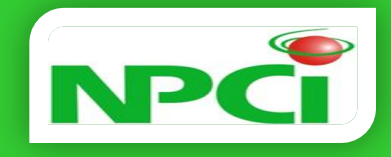

### Query Result Screen:

| G   |                                                                      | http://192.168.172.7:808 | 0/inc                     | Click o                       | on th           | e yell        | W              |                |           |     |                      | - 6<br>सि र       | <b>×</b><br>کې کې |
|-----|----------------------------------------------------------------------|--------------------------|---------------------------|-------------------------------|-----------------|---------------|----------------|----------------|-----------|-----|----------------------|-------------------|-------------------|
| ×   |                                                                      |                          |                           | con for                       | open            | ning Re       | eports         |                |           | Got | o: Query             | <b>~</b> (        | Go                |
| Na  | National Payments Corporation 0* 400 items) Sorted by: SessionDate - |                          |                           |                               |                 |               |                |                |           |     | asc                  |                   |                   |
|     |                                                                      |                          |                           |                               | [               | 🖹 = Data only | 🔊 = Disk       | 📕 = Nearline   | 🛇 = Tape  |     |                      |                   |                   |
| Se  | lect                                                                 | Task SessionDate         | JonNumber                 | RoutingNumber                 | ReportID        | ReportType    |                |                | ReportNam | e   | ClearingHouseldentif | ier               | ~                 |
|     |                                                                      | 17/ 14                   | 99999                     | 600053000                     | N2              | VIEW          | Clearing Items | Extension List |           |     |                      | 2                 |                   |
|     |                                                                      | 17/04/2014               | 99999                     | 600053000                     | N2              | VIEW          | Clearing Items | Extension List |           |     |                      | 2                 |                   |
|     |                                                                      | 17/04/2014               | 99999                     | 600053000                     | N2              | VIEW          | Clearing Items | Extension List |           |     |                      | 2                 |                   |
|     |                                                                      | 17/04/2014               | 99999                     | 600053000                     | N2              | VIEW          | Clearing Items | Extension List |           |     |                      | 2                 |                   |
|     |                                                                      | 17/04/2014               | 99999                     | 600053000                     | N2              | VIEW          | Clearing Items | Extension List |           |     |                      | 2                 |                   |
|     |                                                                      | 17/04/2014               | 99999                     | 600053000                     | N2              | VIEW          | Clearing Items | Extension List |           |     |                      | 2                 |                   |
|     |                                                                      | 17/04/2014               | 99999                     | 600053000                     | N2              | VIEW          | Clearing Items | Extension List |           |     |                      | 2                 |                   |
|     |                                                                      | 17/04/2014               | 99999                     | 600053000                     | N2              | VIEW          | Clearing Items | Extension List |           |     |                      | 2                 |                   |
|     |                                                                      | 17/04/2014               | 99999                     | 600053000                     | N2              | VIEW          | Clearing Items | Extension List |           |     |                      | 2                 |                   |
|     |                                                                      | 17/04/2014               | 99999                     | 600053000                     | N2              | VIEW          | Clearing Items | Extension List |           |     |                      | 2                 |                   |
|     |                                                                      | 17/04/2014               | 99999                     | 600053000                     | N2              | VIEW          | Clearing Items | Extension List |           |     |                      | 2                 |                   |
|     |                                                                      | 17/04/2014               | 99999                     | 600053000                     | N2              | VIEW          | Clearing Items | Extension List |           |     |                      | 2                 |                   |
|     |                                                                      | 17/04/2014               | 99999                     | 600053000                     | N2              | VIEW          | Clearing Items | Extension List |           |     |                      | 2                 |                   |
|     |                                                                      | 17/04/2014               | 99999                     | 600053000                     | N2              | VIEW          | Clearing Items | Extension List |           |     |                      | 2                 |                   |
|     |                                                                      | 17/04/2014               | 99999                     | 600053000                     | N2              | VIEW          | Clearing Items | Extension List |           |     |                      | 2                 |                   |
|     |                                                                      | 17/04/2014               | 99999                     | 600053000                     | N2              | VIEW          | Clearing Items | Extension List |           |     |                      | 2                 | ~                 |
| Hin | ts and                                                               | 17/04/2014               | 99999<br>k icon to act on | 600053000<br>one item, or use | N2<br>the Selec | VIEW          | Clearing Items | Extension List | ems.      |     |                      | 2                 |                   |
|     |                                                                      |                          |                           | one reany or doe              |                 |               |                |                |           |     |                      |                   |                   |
| 5   | Select                                                               | All Clear View           | Export                    |                               |                 |               |                |                |           |     |                      |                   |                   |
| 0   |                                                                      | 9 📑 🖸                    |                           | ь 📴                           |                 |               |                |                |           |     | - 18 🛱 🖆 🕪           | 16:39<br>21-04-20 | 14                |

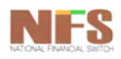

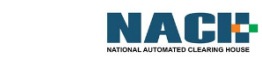

CTS

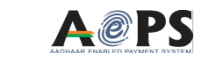

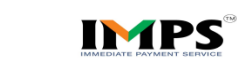

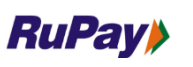

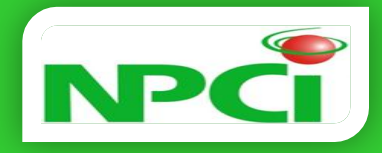

| Re                | port Pa                                 | ge:                |             |           |                   |              |                 |                           |                                 |     |  |
|-------------------|-----------------------------------------|--------------------|-------------|-----------|-------------------|--------------|-----------------|---------------------------|---------------------------------|-----|--|
|                   |                                         | 5-                 | Save Repo   | ort       |                   |              |                 |                           |                                 |     |  |
| 🥭 Imag            | geMark WebView                          | for Inquity        |             | Piorer    |                   |              |                 |                           |                                 | ×   |  |
|                   | 3                                       | -ST                |             |           |                   |              |                 |                           | Clo                             | se  |  |
| Item information: |                                         |                    |             |           |                   |              |                 |                           |                                 |     |  |
| Ses               | sionDate Ses                            | Number             | RoutingNum  | ber Repo  | ortID Repo        | ortType      | Repo            | tName                     | ClearingHous                    | eld |  |
| 17                | /04/2014                                | 99999              | 60005300    | )0 N      | 2 V               | IEW          | Clearing Items  | 2                         | $\sim$                          |     |  |
|                   |                                         | 00000              |             |           | - •               |              | cicaling iterin |                           |                                 |     |  |
|                   |                                         |                    |             |           |                   |              |                 |                           |                                 |     |  |
|                   | - 🦾 👔                                   | 🌍   合              | 2           | / 2 🛛 😑   | S3.2              | % -          | 🖶 🔂 F           | ind                       | •                               |     |  |
| _                 |                                         |                    |             |           |                   |              |                 |                           |                                 |     |  |
|                   | Report ID : N2<br>Clearing Date : 17/04 | 2014               |             |           |                   |              |                 | Clearin                   | ng Type : Local<br>mocy : Daily |     |  |
|                   |                                         |                    |             |           | Clearing Items Ex | tention List |                 | Destina                   | ation : 570837000               |     |  |
| 10 Q              |                                         |                    |             |           | _                 |              |                 |                           |                                 |     |  |
|                   | Bank Name : KAR                         | UR VYSYA BANK LTD. | - 600063000 |           |                   |              |                 |                           |                                 |     |  |
|                   | Bank Code                               | Item Sequence No   | Drawee Code | Cheque No | Account No        | Trans        | Amount<br>(INR) | Extri Reason              | Extn Duration<br>(hours)        |     |  |
|                   | EXTENSION RECEIV                        | ED                 |             |           |                   |              |                 |                           |                                 |     |  |
|                   | 600053000                               | 01307201000560     | 570837002   | 039502    | 000000            | 29           | 1,805.00        | Extension on Banks Reques | st 24                           |     |  |
|                   | 600053000                               | 01307204000920     | 570837002   | 039349    | 000000            | 29           | 768.00          | Extension on Banks Reques | st 24                           |     |  |
|                   | 600053000                               | 01311102000180     | 591483583   | 012731    | 000000            | 10           | 49,932.00       | Extension on Banks Reques | st 24                           |     |  |
|                   | 600053000                               | 01311102000190     | 591483583   | 012518    | 000000            | 10           | 49,932.00       | Extension on Banks Reques | st 24                           |     |  |
|                   | 600053000                               | 01312502002900     | 560288002   | 060403    | 000000            | 10           | 2,40,201.00     | Extension on Banks Reques | it 24                           |     |  |
|                   | 600053000                               | 01312502003580     | 560446005   | 003377    | 000000            | 10           | 1 00 200 00     | Extension on Banks Reques | n 24                            |     |  |
|                   | 600053000                               | 01312507009240     | 560446005   | 003378    | 000000            | 10           | 1.00.200.00     | Extension on Banks Reques | st 24                           |     |  |
|                   | 600053000                               | 01312508011260     | 560574002   | 787906    | 000000            | 11           | 1,00,000.00     | Extension on Banks Reques | st 24                           |     |  |
|                   | 600053000                               | 01312515020830     | 560267006   | 651776    | 000000            | 10           | 9,372.00        | Extension on Banks Reques | st 24                           |     |  |
|                   | 600053000                               | 01312516022060     | 560574005   | 961254    | 000000            | 11           | 1,161.00        | Extension on Banks Reques | st 24                           |     |  |
|                   | 600053000                               | 01312516022340     | 560574003   | 977328    | 000000            | 11           | 21,845.00       | Extension on Banks Reques | st 24                           |     |  |
|                   | 600053000                               | 01312518026180     | 560267003   | 400281    | 000000            | 11           | 1,117.00        | Extension on Banks Reques | st 24                           |     |  |
|                   | 600053000                               | 01312518026190     | 560446003   | 003321    | 000000            | 10           | 15,000.00       | Extension on Banks Reques | st 24                           |     |  |
|                   | 600053000                               | 01312802001510     | 560269002   | 267958    | 053576            | 11           | 34,685.00       | Extension on Banks Reques | st 24                           |     |  |
|                   |                                         |                    | 45          |           |                   |              |                 |                           |                                 |     |  |
| <b>1</b>          | Total Amount                            | 7,78.2             | 18.00       |           |                   |              |                 |                           |                                 |     |  |
|                   |                                         |                    |             |           |                   |              |                 |                           |                                 |     |  |

NFS.

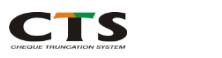

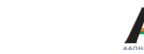

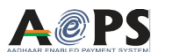

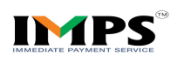

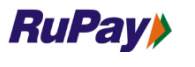

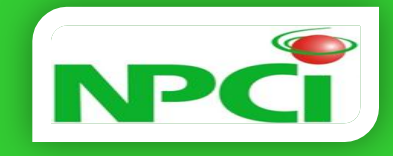

For any queries, you may get in touch with your respective RMs and/or you can mail us directly at <a href="mailto:cts@npci.org.in">cts@npci.org.in</a>

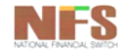

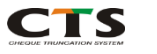

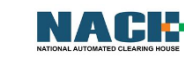

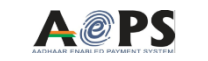

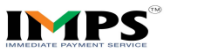

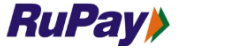

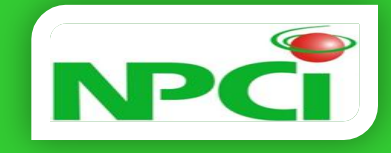

# **Thank You**

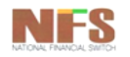

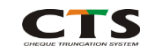

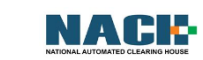

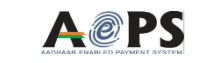

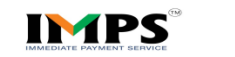

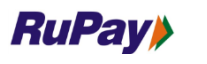